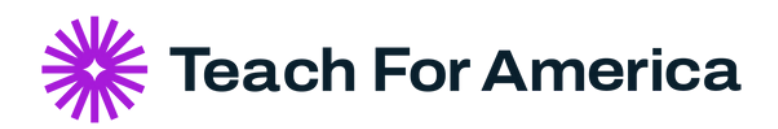

## **TFA Career Connect**: Getting Started Guide Non-Alum Employers

Welcome to TFA Career Connect, our virtual platform that connects corps members and alumni to each other and opportunities. Below are links to video resources you may find helpful in your recruitment efforts.

To Set Up Your TFA Career Connect Account (Non-Alum Employers & Recruiters):

- 1.Navigate tohttps://tfaconnect.peoplegrove.com/
- 2. Click on "employer sign up" in the blue rectangle
- 3.Follow the prompts to complete your account request
- 4. Your account will either be approved or you will receive additional notification about your account within 48 business hours

If you would like more details about setting up your account, watch the video tutorial below:

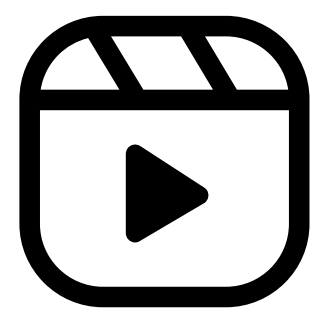

Check out a other videos you may find helpful when thinking about maximizing TFA Career Connect:

- -<u>How to Post a Job</u>
- -Find Candidates
- -<u>Send Messages to Candidates</u>
- -Recruiting Best Practices